# eWell Permitting and Reporting System

Logging into eWell

Go to https://ewell.bsee.gov/ewell/

Select "Click here to login"

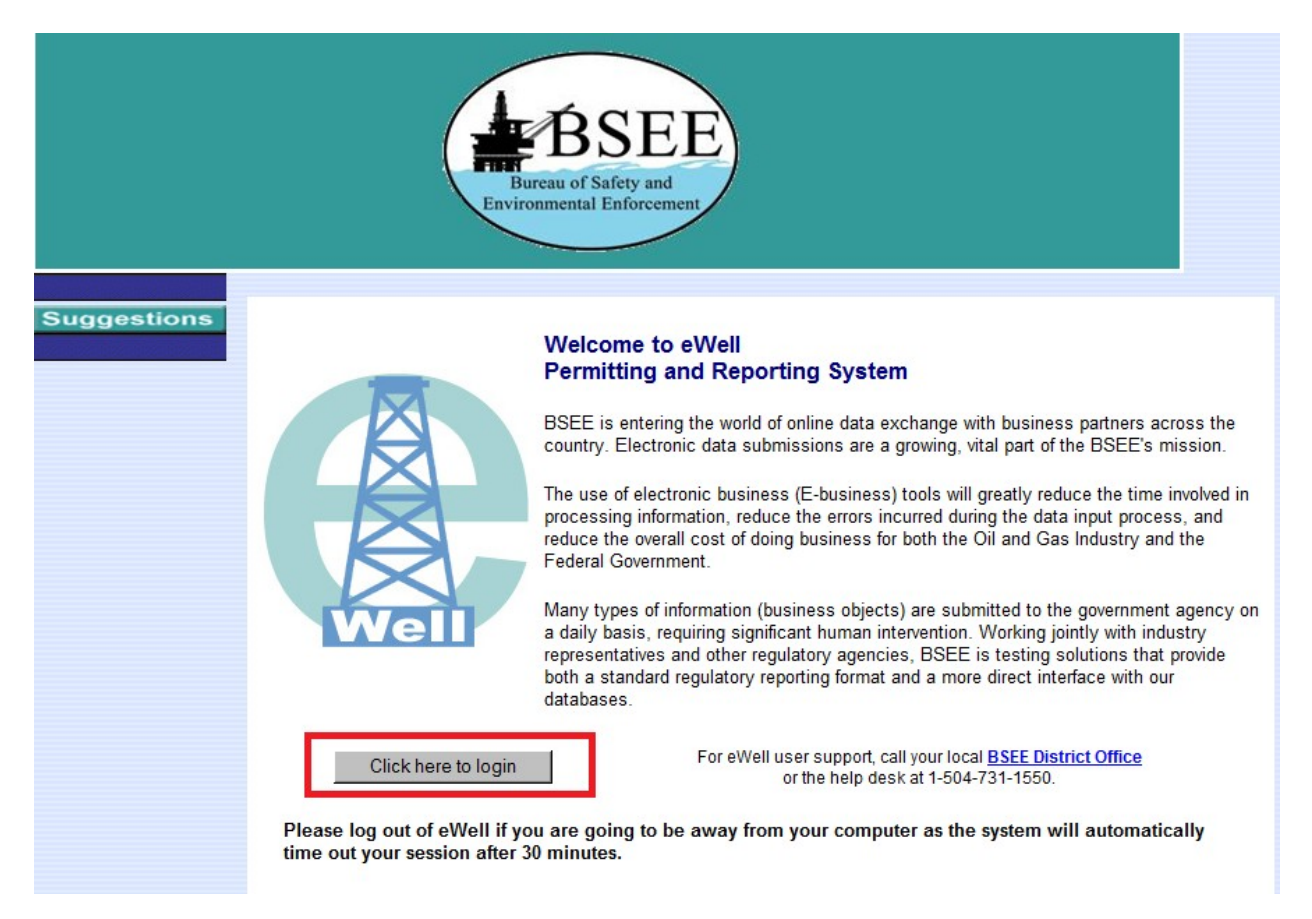

Enter username and [password and select "Login"

|                                                                                                    |                                                                                                    | Suggestions                                                                                                    |                                                                                                    |                                                                                                    |  |  |
|----------------------------------------------------------------------------------------------------|----------------------------------------------------------------------------------------------------|----------------------------------------------------------------------------------------------------|----------------------------------------------------------------------------------------------------|----------------------------------------------------------------------------------------------------|--|--|
| BSEE                                                                                                    |                                                                                                    | eWell                                                                                                    | eWell                                                                                                    |                                                                                                    |  |  |
| WARNING                                                                                                    | :                                                                                                    |                                                                                                    | Login                                                                                                    |                                                                                                    |  |  |
| This is a United State<br>maintained by the De                                                                                                    | es Governme<br>epartment of                                                                                                    | nt computer system,<br>the Interior, to provide                                                                                                    | User ID testerb                                                                                                    |                                                                                                    |  |  |
| Official Unclassified<br>only. Use of this con                                                                                                    | U.S. Governr<br>nputer systei                                                                                                    | nent information<br>m by any authorized or                                                                                                    | Password                                                                                                    |                                                                                                    |  |  |
| unauthorized user co<br>retrieval, and disclos<br>HAVE NO REASONA                                                                                                    | onstitutes co<br>ure by autho<br>BLE EXPEC                                                                                                    | nsent to monitoring,<br>rized personnel. USERS<br>TATION OF PRIVACY IN                                                                                                    | Login                                                                                                    |                                                                                                    |  |  |
| THE USE OF THIS S                                                                                                    | YSTEM. Una                                                                                                    | uthorized use may                                                                                                    | NOTE: The pas                                                                                                    | sword                                                                                                    |  |  |
| PAPERWORK REDUCTION<br>you that this information is<br>eWell provides an easier a<br>making and information dis<br>250.197. An agency may i<br>displays a currently valid (<br>approved information colle | I ACT STATEMENT<br>collected to impleme<br>ind more reliable rep<br>semination. Respon<br>to conduct or spon<br>DMB Control Number<br>ctions. The informat | T: The Paperwork Reduction Act of 1995<br>ent the various environmental provisions of<br>orting method, facilitates better business<br>ses are mandatory (43 U.S.C. 1334). Proj<br>sor, and a person is not required to respor<br>r. All of the information that can be submit<br>ion submitted via this system is approved | (44 U.S.C. 3501 et seq.) req<br>of the OCSLA. The informati<br>transactions, and provides<br>orietary data are covered un<br>rold to, a collection of inform<br>ted via eWell is covered und<br>under: | uires us to inform<br>on submitted via<br>for timelier decision<br>nder 30 CFR<br>ation unless it<br>der various OMB |  |  |
| Application/Report                                                                                                    |                                                                                                    | Hour and Non-Hour Cost Burden                                                                                                    | Regulation and OMB App<br>Number                                                                                                    | proved Control                                                                                                    |  |  |
| Application for Permit to D<br>0123)                                                                                                    | orill (APD) (BSEE-                                                                                                    | 37,200 burden hours; \$728,748 non-<br>hour cost burdens                                                                                                    | Throughout 30 CFR 250;                                                                                                    | 1014-0018                                                                                                    |  |  |

Select the OCS Region and lease operator for which you need to conduct business.

| BSEE                    | Help Suggestions<br>eWell Home                                                                                           | U.S. Department<br>of the<br>Interior |
|-------------------------|----------------------------------------------------------------------------------------------------|---------------------------------------|
|                         |                                                                                                    | Welcome Bob                           |
| Please click the region | and company you will represent during this session and click the Select button.                                          |                                       |
|                         | Gulf of Mexico (G)   Pacinic (P)   Alaska (Y)   AAA Testing (03370)   DDD Testing (03371)   DDD Testing (03371)   Select |                                       |

#### END OF OPERATIONS REPORTS

### Main Menu

#### Well Permit Applications and Revisions

Non-Hurricane Related Incident/Damage

- Drill new well (APD/RPD)
- <u>Sidetrack (AST/RST)</u>
- <u>Bypass (ABP/RBP)</u>
- Modify (APM/RPM)
- Plan Reviews

#### Well Reports

- <u>Rig Movement Notification Report</u>
- Well Activity Report (WAR)
- Open Hole Data Report
- End of Operations Report (EOR)
- Correction Report

**Hurricane Reports** 

- Production Curtailment & Platform/Rig Evacuation
- <u>Report</u>
- Platform Damage Report
- Pipeline Damage Report
- Rig Damage Report
- Pollution Report

#### Miscellaneous

Reports

- Entitlements
- (administrators ONLY)

Incident Reports

Pipeline Damage Reports

- User Documents
- <u>Change Password</u>

Help Tutorials

<u>Tutorials Menu</u>

BSEE CREATES THE BLANK EOR WHEN BSEE DETERMINE A REPORT IS NEEDED. OPERATORS COMPLETE AND SUBMIT THEM

Query the draft EOR. Select the draft EOR and select Edit.

|   | Selection List |              |                                       |                                           |                                |                                                       |       |       |             |          |          |
|---|----------------|--------------|---------------------------------------|-------------------------------------------|--------------------------------|-------------------------------------------------------|-------|-------|-------------|----------|----------|
|   | Edit Main Menu |              |                                       |                                           |                                |                                                       |       |       |             |          |          |
|   | Select         | ΔΡΙ          | W                                     | ELL                                       |                                | BC                                                    | OTTON |       | Status Date | e Status | Due Date |
|   | Concor         |              | Name                                  | ST                                        | BP                             | Lease                                                 | Агеа  | Block |             |          | 5005000  |
| Г | ۲              | 608174120300 | 002                                   | 00                                        | 00                             | G25088                                                | MC    | 409   | 04/22/2014  | Pending  |          |
|   |                |              | Quer<br>Oper<br>Start<br>Quer<br>Oper | ry Oj<br>ratio<br>t Dat<br>ry Oj<br>ratio | n Sta<br>e Fra<br>pera<br>n AF | tion 1:<br>atus: INV<br>ame: All<br>tion 2:<br>Submit | VORK  |       |             |          |          |

The draft EOR will be displayed. The menu groups the data collection based on the type of operation being reported on the End of Operation report.

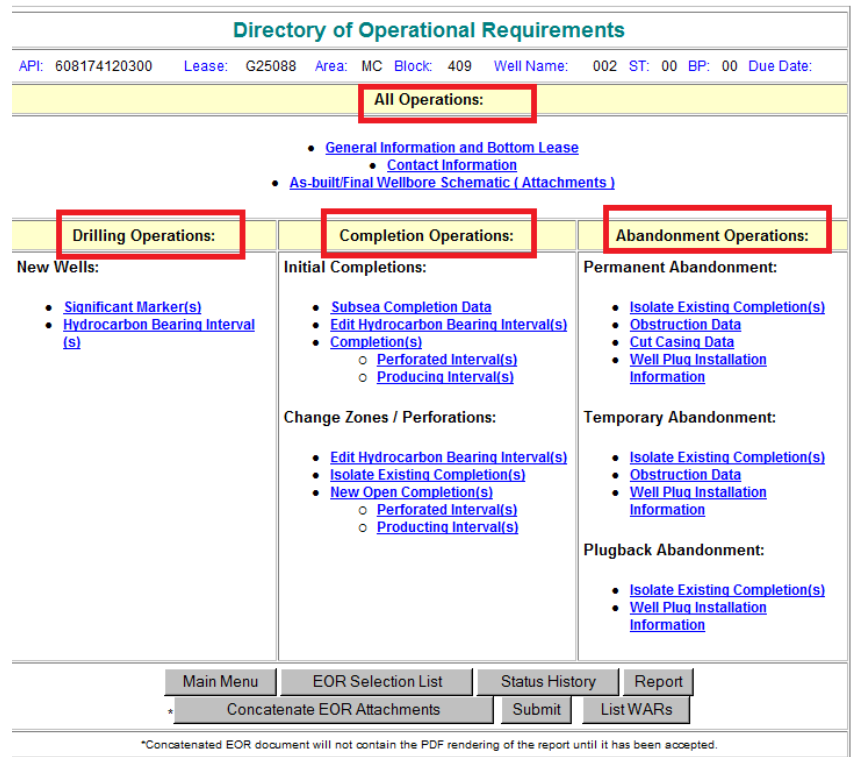

Start with "All Operations" which is populated for all EORs.

| General II                                 | nformation         | / Bott     | om Lo      | ocation                    |        |                    |
|--------------------------------------------|--------------------|------------|------------|----------------------------|--------|--------------------|
| Operator: AAA Testing<br>API: 608174120300 |                    |            |            | Report Due                 | Date:  | 000 0T 00 DD 00    |
| Lease: G25088 Area: MC Block: 409          | Conorol Info       | rmation    |            | well Name:                 |        | 002 ST: 00 BP: 00  |
|                                            | General Info       | ormation   | ~          |                            | _      |                    |
| Completion OW                              | orkover            |            | O Ab       | andonment                  |        | Other              |
| Operational Na                             | arrative - Require | ed for Oth | er Opera   | ation Type                 |        |                    |
|                                            |                    |            |            |                            |        | ×                  |
| Well Status                                | Well Status        | s Date     | Tota<br>MI | l Depth (Surveyed<br>) TVD | l)     | KOP (MD) ST/BP     |
|                                            | 04/08/20           | )14        |            |                            |        |                    |
| BOREHOLE BYRASSED                          | Bottom Lo          | ocation    |            |                            |        |                    |
| BOREHOLE COMPLETED                         | of Mexico) 🔿 Na    | d83 (Alas  | ka, Atlar  | itic, Pacific)             |        |                    |
| La DRILLING SUSPENDED ds o                 | r decimal          | Longitu    | de - Ente  | er degrees, minut          | es, se | conds or decimal   |
|                                            | imal D             | egrees     | Minutes    | s Seconds                  |        | Decimal            |
| TEMPORARILY ABANDONED                      |                    |            |            |                            | Г      |                    |
| X CO TEMPORARILY PLUGGED                   | Code North/S       | South Dist | ance       | East/West Code             | 9 1    | East/West Distance |
|                                            |                    |            |            |                            |        |                    |
| Save                                       | Verify Locat       | ion        | Directo    | гу                         |        |                    |

Record decimal degrees latitude and longitude, then Save and Verify Location to have The Application calculate the other data

| Bottom Location                                            |                                                                                                    |                         |                              |                |                            |  |  |  |  |  |  |
|------------------------------------------------------------|----------------------------------------------------------------------------------------------------|-------------------------|------------------------------|----------------|----------------------------|--|--|--|--|--|--|
| Nad27 (Gulf of Mexico) C Nad83 (Alaska, Atlantic, Pacific) |                                                                                                    |                         |                              |                |                            |  |  |  |  |  |  |
| Latitude - Ent                                             | Latitude - Enter degrees, minutes, seconds or decimal Longitude - Enter degrees, minutes, seconds or decimal |                         |                              |                |                            |  |  |  |  |  |  |
| Degrees Minut                                              | es Seconds                                                                                                   | Decimal                 | Degrees Minutes              | Seconds        | Decimal                    |  |  |  |  |  |  |
| 28 33                                                      | 52.859                                                                                                    | 28.56468306             | -89 18                       | 26.748         | 89.30743000                |  |  |  |  |  |  |
|                                                            |                                                                                                    |                         |                              |                |                            |  |  |  |  |  |  |
| X Coordinate                                               | Y Coordinate                                                                                                 | North/South Code        | North/South Distance         | East/West Code | East/West Distance         |  |  |  |  |  |  |
| X Coordinate<br>899878.733908                              | Y Coordinate<br>10373199.90318                                                                               | North/South Code<br>6 N | North/South Distance<br>2000 | East/West Code | East/West Distance<br>3001 |  |  |  |  |  |  |

Attachments required by Regulation:

|                         |                      |                   | Attachmen                             | ts      |             |        |
|-------------------------|----------------------|-------------------|---------------------------------------|---------|-------------|--------|
| REQUIRED ATTAC          | HMENTS (see Allow    | ved File Type     | s list below)                         |         |             |        |
| Allowed File<br>Type(s) | File Description     |                   | Status                                | - r     | Command     |        |
| PDF                     | As-built Wellbore \$ | Schematic         | PDF file attached<br>(size: 23.9 mb ) | L       | Attach View | Remove |
| OPTIONAL/SUPPI          | LEMENTAL ATTACH      | MENTS <u>(see</u> | Allowed File Types list b             | elow)   |             |        |
| Allowed File<br>Type(s) | File Description     |                   | Status                                |         | Command     |        |
|                         |                      | AT                | TACH SUPPLEMENT.                      | AL FILE |             |        |
|                         | Allowed File         | e Types lege      | nd                                    |         |             |        |
|                         | File<br>Extension    | Description       |                                       |         |             |        |
|                         | PDF                  | Adobe Porta       | ble Document Format                   |         |             |        |
| A resolution of 3       | 00 dpi is required   | for any atta      | achment.                              |         |             |        |
|                         |                      |                   | Return                                |         |             |        |

### Significant Marker Data:

|           |         | Edit Significa      | nt Marker                       |             |                   |
|-----------|---------|---------------------|---------------------------------|-------------|-------------------|
| Operator: | AAA Tes | sting               |                                 |             |                   |
| API:      | 608174  | 120300              | Repor                           | t Due Date: |                   |
| Lease:    | G25088  | Area: MC Block: 409 | Well N                          | lame:       | 002 ST: 00 BP: 00 |
|           |         | Significant Marker  | Anticipated                     |             |                   |
|           |         | Marker Name         | Reason Marker Not<br>Penetrated | Top MD      |                   |
|           |         | Big Grey Sand 1     | Not encountered                 |             |                   |
|           |         | Save Changes        | Previous                        |             |                   |

Hydrocarbon-bearing Zones data:

## Hydrocarbon Bearing Intervals

| Operator:<br>API: | AAA Testing<br>608174120300 | •                     | Report Due Date:             |
|-------------------|-----------------------------|-----------------------|------------------------------|
| Lease:            | G25088 Area: MC Block: 409  |                       | Well Name: 002 ST: 00 BP: 00 |
|                   | Hydrocarl                   | bon Bearing Intervals |                              |
|                   | Interval Name               | Top (MD) Bottom (MD)  | ) Type of Hydrocarbon Select |
|                   |                             |                       | Add                          |
|                   | Modify Interval             | Delete Interval R     | eturn                        |

# Well Abandonment Data:

|                             |                                 |                         |              | Abando                              | nment Hi                                | story                     |                               |             |              |
|-----------------------------|---------------------------------|-------------------------|--------------|-------------------------------------|-----------------------------------------|---------------------------|-------------------------------|-------------|--------------|
| Operator:<br>API:<br>Lease: | AAA Testi<br>60817412<br>G25088 | ng<br>20300<br>Area: MC | Block: 409   | 9                                   |                                         |                           | Report Due Date<br>Well Name: | e:<br>002 S | T: 00 BP: 00 |
|                             |                                 |                         |              | Obs                                 | struction Data                          |                           |                               |             |              |
|                             | Type of O                       | bstruction              |              | Protection                          | Buoy Insta                              | alled                     | Obstruction Heigh             | t (AML)     |              |
|                             |                                 |                         | •            | CYes CNo                            | C Yes C                                 | No                        |                               |             | Save         |
|                             |                                 | (Please                 | Fe report or | Required for Pe<br>nly casing strin | rmanent A<br>Igs cut abo<br>Casings Cut | bandonmer<br>ve the surfa | nt<br>ace cement p            | lug)        |              |
| Casing<br>Size              | Casing<br>Date                  | Cut<br>e                | C            | asing Cut Method                    |                                         | Casing Cut<br>Depth       | Mudlin                        | e Indicator | Select       |
|                             |                                 |                         |              |                                     | •                                       |                           |                               |             | ✓ Add        |
|                             |                                 |                         | Mod          | lify Cut Casing                     | Delete C                                | ut Casing                 | Return                        |             |              |

## Well Plugs Data:

| Well Plug Installation Information                |        |           |                 |                       |                     |               |  |  |  |  |
|---------------------------------------------------|--------|-----------|-----------------|-----------------------|---------------------|---------------|--|--|--|--|
| Well Plug Type Code/Desc                          | Top MD | Bottom MD | Installed Date  | Pressure Test<br>Date | re Test Remarks Sel |               |  |  |  |  |
| Previously Reported Plug Installation Information |        |           |                 |                       |                     |               |  |  |  |  |
|                                                   |        |           |                 |                       |                     |               |  |  |  |  |
|                                                   |        | Newly     | Reported Plug I | nstallation Inform    | nation              |               |  |  |  |  |
| ACP - Annulus Cement Plug                         |        |           |                 |                       |                     |               |  |  |  |  |
| Modify                                            | Delete | Add       | Previously Rep  | orted Plug to EV      | Vell                | Return to EOR |  |  |  |  |

## Well Completion Data:

| Operator:<br>API: | AAA Testing<br>608174120300 |                    | 400              |                           |                     | Report Due Date:                                                     | 000 OT: 00 DD: 00  |  |  |
|-------------------|-----------------------------|--------------------|------------------|---------------------------|---------------------|----------------------------------------------------------------------|--------------------|--|--|
| Lease:<br>Int     | erval Type                  | Interval<br>Number | Reser            | voir Name                 | Interval<br>Name(s) | Completion :                                                         | Status Code        |  |  |
|                   | •                           |                    |                  |                           |                     |                                                                      | •                  |  |  |
| Comp              | letion Date                 | Isolated           | Date I           | I2S Present               | H2S Co              | ncentration (PPM)                                                    | Injection          |  |  |
|                   |                             |                    |                  | 🗘 Yes 💿 No                |                     |                                                                      | C Yes 💿 No         |  |  |
|                   |                             |                    | P                | roducing Zone I           | ocation             |                                                                      |                    |  |  |
|                   |                             | 0                  | Nad27 (Gulf of M | exico) C Nad8             | 3 (Alaska, Atlant   | ic, Pacific)                                                         |                    |  |  |
| Lease             | Area/Bloc                   | :k                 | Latitude - Enter | degrees, minut<br>decimal | es, seconds or      | s, seconds or Longitude - Enter degrees, minutes, seconds or decimal |                    |  |  |
|                   | Select area/bloc            | k ▼ List           | Degrees Minute   | es Seconds                | Decimal             | Degrees Minutes Sec                                                  | onds Decimal       |  |  |
| X Coord           | inate Y Coordii             | nate No            | orth/South Code  | North/So                  | uth Distance        | East/West Code                                                       | East/West Distance |  |  |
|                   |                             |                    |                  |                           |                     |                                                                      |                    |  |  |
|                   |                             |                    | Tubing           | Specifications            | and Remarks         |                                                                      |                    |  |  |
| Size              |                             |                    |                  | ٦                         | lubing Remarks      |                                                                      |                    |  |  |
| Weight            |                             |                    |                  |                           |                     |                                                                      | *                  |  |  |
| Grade             |                             |                    |                  |                           |                     |                                                                      | <b>V</b>           |  |  |
|                   |                             |                    |                  | Add Can                   | cel                 |                                                                      |                    |  |  |